### ◆MD701 出力文字の編集

1.方式一:カスタマイズ QR コード設定(完全版マニュアル p9) →オススメ!

以下の設定用 QR コードの作成ルールに基づき、複数の設定内容を一つの QR コードに反映することは可能です。完成した QR コードをスキャンすることで、設定内容を反映できます。

※一部の FW (2016 年以前) はカスタマイズ QR コード設定機能に対応してない場合がご ざいます。

A. 設定用 QR コードの作成ルール

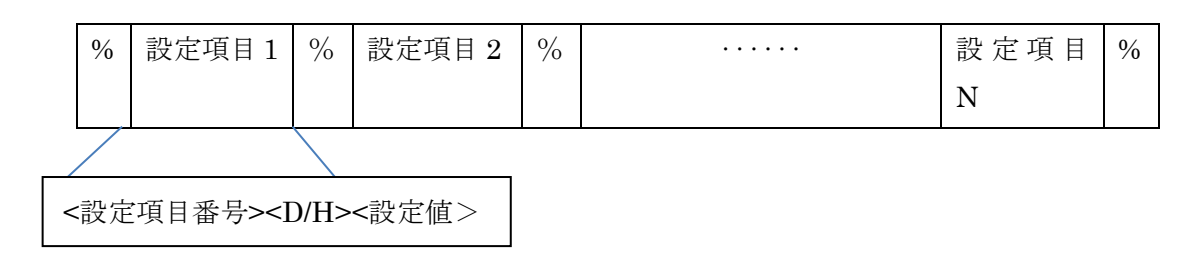

説明:

<設定項目番号>とは、設定項目ごとに0~9から4桁の数字の組合せ

<D/H>: 設定値の内容が 10 進数の場合は D に指定して下さい。

設定値の内容が16進数の場合は日に指定して下さい。

<設定値>とはキャラクターコードのことです、長さは 2,4 或いはその他の値、設定項目の 内容によって変わります。

「0」~「9」の数字バーコード・「A」~「E」のアルファベットコードは P112、P113 を 参照してください。

例:

設定したい項目:

1.スキャンモードを常時照射に変更:0401->03(10 進数) (完全版マニュアル p18)

2.読み取られるバーコードの末尾に CR(改行)を付加したい:8002->0D0A(16 進数); 8202->01(10 進数) (完全版マニュアル p 85)

QR コード作成ルール: %0401D03%8002H0D0A%8202D01%

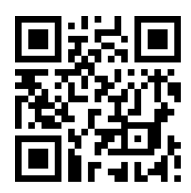

B. QR コード作成の注意事項

QR コードを作成の際は、モデル2(Model: M2)に指定して下さい。 ※モデル2は、モデル1を改良し、最大バージョンは40(177\*177セル)で数字7089桁まで 扱うことができるコードです。現在、QRコードと言うと、一般的にはモデル2を指します。 QRコードの構成において、ECC、スタート・ストップに関する制限はございません。

### 2.方式二:マルチスキャン設定(完全版マニュアル p8)

<u>※注意:MD701のデフォルト照射はハンズフリーモードのため、37-1~37-6のマルチスキ</u> <u>ャン設定を行う際は、MD701底面にある黄色い丸いボタンを押しながら設定をしてくださ</u> <u>い。</u>

#### 37-1 先頭に文字を付加する

読み取ったバーコードの先頭に文字を付加できます。

例:「A」を挿入する

| 元のデータ     | 123456   |
|-----------|----------|
| 設定後の出力データ | A 123456 |

1. 設定開始を読取ります。

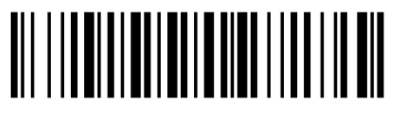

%8001M%

2. 付加する文字を設定します。

「A」 付加する場合は「4」→「1」の順に読取りを行います。

「AB」と2文字付加する場合は「4」→「1」→「4」→「2」と続けて付加します。 ※数字コードは次ページにございます。

|   | USB(H  | ID)   | RS-232C | VCOM |  |  |
|---|--------|-------|---------|------|--|--|
| H | 0      | 1     | 0       | 1    |  |  |
| 0 | Null   |       | NUL     | DLE  |  |  |
| 1 | Up     | F1    | SOH     | DC1  |  |  |
| 2 | Down   | F2    | STX     | DC2  |  |  |
| 3 | Left   | F3    | ETX     | DC3  |  |  |
| 4 | Right  | F4    | EOT     | DC4  |  |  |
| 5 | PgUp   | F5    | ENQ     | NAK  |  |  |
| 6 | PgDn   | F6    | ACK     | SYN  |  |  |
| 7 |        | F7    | BEL     | ETB  |  |  |
| 8 | Bs     | F8    | BS      | CAN  |  |  |
| 9 | Tab    | F9    | HT      | EM   |  |  |
| А |        | F10   | LF      | SUB  |  |  |
| В | Home   | Esc   | VT      | ESC  |  |  |
| С | End    | F11   | FF      | FS   |  |  |
| D | Enter  | F12   | CR      | GS   |  |  |
| Е | Insert | Ctrl+ | SO      | RS   |  |  |
| F | Delete | Alt+  | SI      | US   |  |  |

| H<br>L | 2  | 3 | 4 | 5 | 6 | 7   |
|--------|----|---|---|---|---|-----|
| 0      | SP | 0 | a | Р | × | р   |
| 1      | !  | 1 | А | Q | a | q   |
| 2      | "  | 2 | В | R | b | r   |
| 3      | #  | 3 | С | S | с | s   |
| 4      | \$ | 4 | D | Т | d | t   |
| 5      | %  | 5 | Е | U | e | u   |
| 6      | &  | 6 | F | V | f | v   |
| 7      | ٢  | 7 | G | W | g | w   |
| 8      | (  | 8 | Η | Х | h | х   |
| 9      | )  | 9 | Ι | Y | i | у   |
| Α      | *  | : | J | Ζ | j | Z   |
| В      | +  | ; | Κ | [ | k | {   |
| С      | ,  | < | L | λ | 1 |     |
| D      | -  | = | М | ] | m | }   |
| Е      |    | > | Ν | ^ | n | ~   |
| F      | /  | ? | Ο | _ | 0 | DEL |
|        |    |   |   |   |   |     |

◆例:付加記号

| 付加記号     | 順番                |
|----------|-------------------|
| Enter キー | $0 \rightarrow D$ |
| TAB キー   | 0→9               |
| 付加無し     | 0→0               |
| スペースキー   | 2→0               |
| А        | 4→1               |
| а        | $6 \rightarrow 1$ |

◆数字コード

||| |**| || || ||**|| 

∭ **|||||||||**||| 

|| || || || || 

3. 文字の確定(%END%)を読取ります。

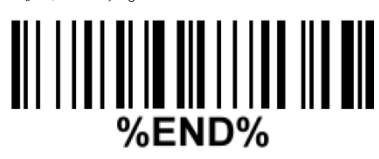

4. 設定したコードの送信を有効にします。

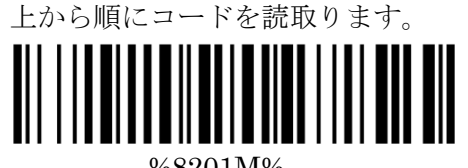

%8201M%

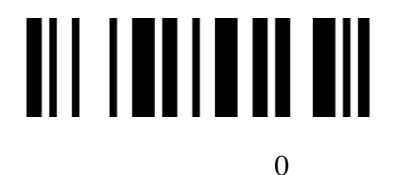

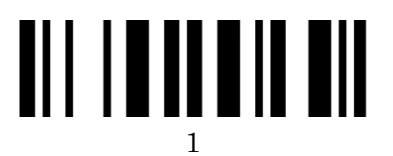

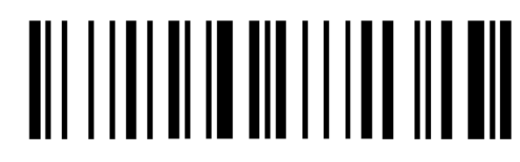

%END%

5. 下記のテストコードを読取り、付加した文字が送信されることをご確認下さい。

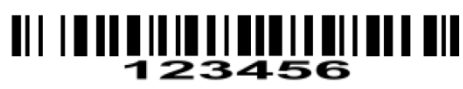

### 37-2 末尾に文字を付加する

読み取ったバーコードの末尾に文字を付加できます。

例:「A」を挿入する

| 元のデータ     | 123456          |
|-----------|-----------------|
| 設定後の出力データ | 123456 <b>A</b> |

1. 設定開始を読取ります。

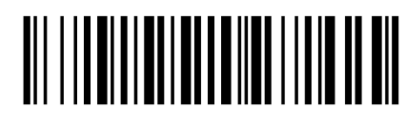

%8002 M%

2. 付加する文字を設定します。

「A」付加する場合は「4」→「1」の順に読取りを行います。

「AB」と2文字付加する場合は「4」→「1」→「4」→「2」と続けて付加します。 ※数字コードは次ページにございます。

|        | USB(H  | ID)   | RS-232C | VCOM |   | H | 2  | 3 | 4 | 5 | 6 | 7   |
|--------|--------|-------|---------|------|---|---|----|---|---|---|---|-----|
| H<br>L | 0      | 1     | 0       | 1    |   |   | SP | 0 | @ | Р | ` | р   |
| 0      | Null   |       | NUL     | DLE  |   | 1 | !  | 1 | А | Q | а | q   |
| 1      | Up     | F1    | SOH     | DC1  | 1 | 2 | "  | 2 | В | R | b | r   |
| 2      | Down   | F2    | STX     | DC2  |   | 3 | #  | 3 | С | S | с | s   |
| 3      | Left   | F3    | ETX     | DC3  |   | 4 | \$ | 4 | D | Т | d | t   |
| 4      | Right  | F4    | EOT     | DC4  | 1 | 5 | %  | 5 | Е | U | e | u   |
| 5      | PgUp   | F5    | ENQ     | NAK  |   | 6 | &  | 6 | F | V | f | v   |
| 6      | PgDn   | F6    | ACK     | SYN  |   | 7 | د  | 7 | G | W | g | w   |
| 7      |        | F7    | BEL     | ETB  |   | 8 | (  | 8 | Н | Х | h | х   |
| 8      | Bs     | F8    | BS      | CAN  |   | 9 | )  | 9 | Ι | Y | i | у   |
| 9      | Tab    | F9    | HT      | EM   |   | А | *  | : | J | Ζ | j | Z   |
| А      |        | F10   | LF      | SUB  |   | В | +  | ; | Κ | [ | k | {   |
| В      | Home   | Esc   | VT      | ESC  | 1 | С | ,  | < | L | \ | 1 |     |
| С      | End    | F11   | FF      | FS   |   | D | -  | = | М | ] | m | }   |
| D      | Enter  | F12   | CR      | GS   | 1 | Е |    | > | Ν | ^ | n | ~   |
| Е      | Insert | Ctrl+ | SO      | RS   | ] | F | /  | ? | 0 | _ | 0 | DEL |
| F      | Delete | Alt+  | SI      | US   |   |   |    |   |   |   |   |     |

### ◆例:付加記号

| 付加記号     | 順番                |
|----------|-------------------|
| Enter キー | 0→D               |
| TAB キー   | 0→9               |
| 付加無し     | 0→0               |
| スペースキー   | 2→0               |
| А        | $4 \rightarrow 1$ |
| а        | $6 \rightarrow 1$ |

◆数字コード

## 

## **∭ || ||| ||**|| |||

## ∭ **Ⅲ**ⅢⅢ

# 

# 

3. 文字の確定(%END%)を読取ります。

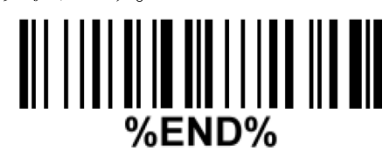

4. 設定したコードの送信を有効にします。

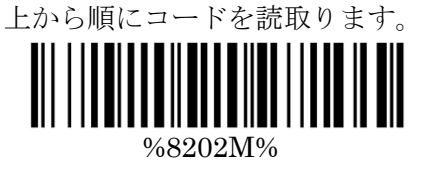

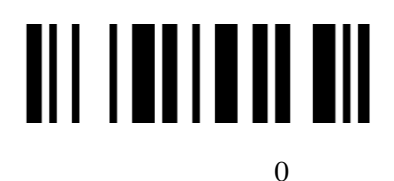

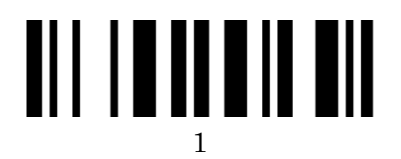

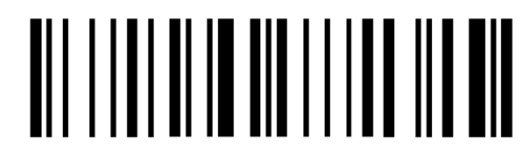

%END%

5. 下記のテストコードを読取り、付加した文字が送信されることをご確認下さい。

### 37-3 文字を任意の位置に挿入する

読み取ったバーコードの指定した桁の間に文字の挿入が可能です。

例:「AB」を2文字目の後に挿入する

| 元のデータ     | 123456                  |
|-----------|-------------------------|
| 設定後の出力データ | 12 <mark>AB</mark> 3456 |

1. 設定開始を読取ります。

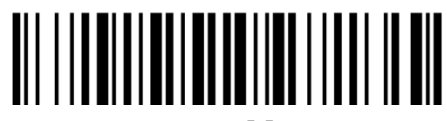

%8005 M%

2. 挿入する文字を設定します。

「A」付加する場合は「4」→「1」の順に読取りを行います。

「AB」と2文字付加する場合は「4」→「1」→「4」→「2」と続けて付加します。 ※数字コードは次ページにございます。

|   | USB(H  | ID)   | RS-232C | VCOM | H | 2  | 3 | 4 | 5 | 6 | 7   |
|---|--------|-------|---------|------|---|----|---|---|---|---|-----|
| H | 0      | 1     | 0       | 1    |   | SP | 0 | @ | Р | ` | р   |
| 0 | Null   |       | NUL     | DLE  | 1 | !  | 1 | А | Q | а | q   |
| 1 | Up     | F1    | SOH     | DC1  | 2 | "  | 2 | В | R | b | r   |
| 2 | Down   | F2    | STX     | DC2  | 3 | #  | 3 | С | S | с | s   |
| 3 | Left   | F3    | ETX     | DC3  | 4 | \$ | 4 | D | Т | d | t   |
| 4 | Right  | F4    | EOT     | DC4  | 5 | %  | 5 | Е | U | e | u   |
| 5 | PgUp   | F5    | ENQ     | NAK  | 6 | &  | 6 | F | V | f | v   |
| 6 | PgDn   | F6    | ACK     | SYN  | 7 | د  | 7 | G | W | g | W   |
| 7 |        | F7    | BEL     | ETB  | 8 | (  | 8 | Н | Х | h | х   |
| 8 | Bs     | F8    | BS      | CAN  | 9 | )  | 9 | Ι | Y | i | у   |
| 9 | Tab    | F9    | HT      | EM   | А | *  | : | J | Ζ | j | z   |
| А |        | F10   | LF      | SUB  | В | +  | ; | K | [ | k | {   |
| В | Home   | Esc   | VT      | ESC  | С | ,  | < | L | \ | 1 |     |
| С | End    | F11   | FF      | FS   | D | -  | = | М | ] | m | }   |
| D | Enter  | F12   | CR      | GS   | Е |    | > | Ν | ^ | n | ~   |
| E | Insert | Ctrl+ | SO      | RS   | F | /  | ? | 0 | _ | 0 | DEL |
| F | Delete | Alt+  | SI      | US   |   |    |   |   |   |   |     |

### ◆例:付加記号

| 付加記号     | 順番                |
|----------|-------------------|
| Enter キー | 0→D               |
| TAB キー   | 0→9               |
| 無し       | 0→0               |
| スペースキー   | 2→0               |
| А        | $4 \rightarrow 1$ |
| а        | $6 \rightarrow 1$ |

◆数字コード

## **∭ || ||| ||**|| |||

## ||| || || || || ||

# 

# 

3. 文字の確定(%END%)を読取ります。

# %END%

挿入位置を指定します。
 設定開始(%8101M%)を読取ります。

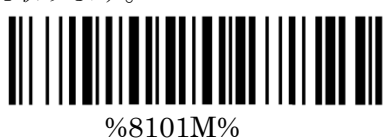

5. 挿入する桁を指定します。 2桁目のコードの後に挿入する場合は「0」→「2」を読取ります。

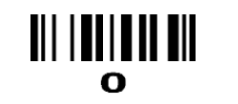

1

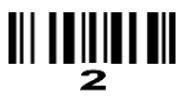

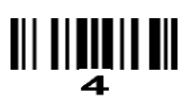

6 6

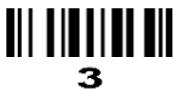

5

7

8

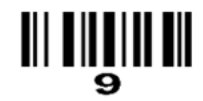

# 

%END%

6. 下記を読み取り、これらの設定を有効にします。

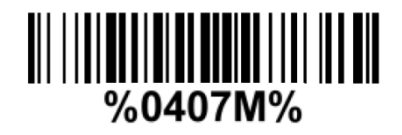

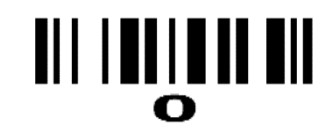

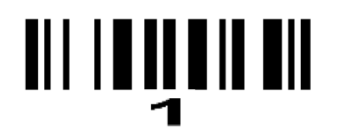

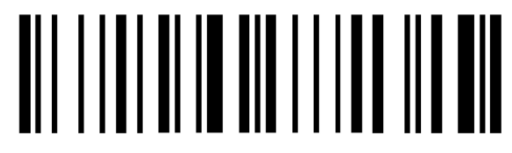

%END%

7. 下記のテストコードを読取り、付加した文字が送信されることをご確認下さい。

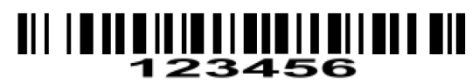

### 37-4 文字を別の文字に置き換える。(置換機能)

指定したバーコードに含まれる文字を別の文字に置き換えることが出来ます。 置き換えパターンは2パターンまで登録が可能です。

例:「A」を「B」に置き換える設定を行った場合

| 元のデータ     | 123 <mark>A</mark> 5A   |
|-----------|-------------------------|
| 設定後の出力データ | 123 <b>B</b> 5 <b>B</b> |

 置き換え文字の登録を行います。 初めて登録する場合はパターン1、追加で登録する場合はパターン2の読取りを行います。

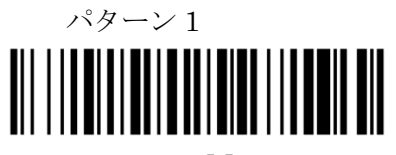

 $\%8014\mathrm{M}\%$ 

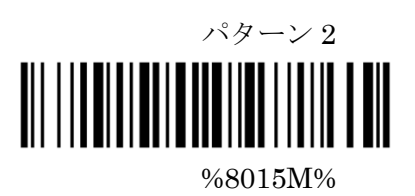

2. 置き換えたい文字を選択して設定します。

「A」を別の文字にする場合は「4」→「1」の順に読取りを行います。 ※数字コードは次ページにございます。

|   | USB(H    | ID)   | RS-232C | VCOM |
|---|----------|-------|---------|------|
| H | 0        | 1     | 0       | 1    |
| 0 | Null     |       | NUL     | DLE  |
| 1 | Up       | F1    | SOH     | DC1  |
| 2 | Down     | F2    | STX     | DC2  |
| 3 | Left     | F3    | ETX     | DC3  |
| 4 | Right    | F4    | EOT     | DC4  |
| 5 | PgUp     | F5    | ENQ     | NAK  |
| 6 | PgDn     | F6    | ACK     | SYN  |
| 7 |          | F7    | BEL     | ETB  |
| 8 | Bs       | F8    | BS      | CAN  |
| 9 | Tab      | F9    | HT      | EM   |
| А |          | F10   | LF      | SUB  |
| В | Home Esc |       | VT      | ESC  |
| С | End      | F11   | FF      | FS   |
| D | Enter    | F12   | CR      | GS   |
| E | Insert   | Ctrl+ | SO      | RS   |
| F | Delete   | Alt+  | SI      | US   |

| H<br>L | 2  | 3 | 4 | 5 | 6 | 7   |
|--------|----|---|---|---|---|-----|
| 0      | SP | 0 | @ | Р | • | р   |
| 1      | !  | 1 | А | Q | а | q   |
| 2      | "  | 2 | В | R | b | r   |
| 3      | #  | 3 | С | S | с | s   |
| 4      | \$ | 4 | D | Т | d | t   |
| 5      | %  | 5 | Е | U | e | u   |
| 6      | &  | 6 | F | V | f | v   |
| 7      | ٢  | 7 | G | W | g | W   |
| 8      | (  | 8 | Η | Х | h | х   |
| 9      | )  | 9 | Ι | Y | i | У   |
| А      | *  | : | J | Ζ | j | Z   |
| В      | +  | ; | K | [ | k | {   |
| C      | ,  | < | L | Υ | 1 |     |
| D      | -  | = | М | ] | m | }   |
| E      |    | > | N | ^ | n | ~   |
| F      | /  | ? | 0 | _ | 0 | DEL |
|        |    |   |   |   |   |     |

## ◆例:付加記号

| 付加記号     | 順番                |
|----------|-------------------|
| Enter キー | $0 \rightarrow D$ |
| TAB キー   | 0→9               |
| 無し       | 0→0               |
| スペースキー   | 2→0               |
| А        | 4→1               |
| а        | $6 \rightarrow 1$ |

◆数字コード

||| |**| || || ||**|| 

∭ **|||||||||**||| 

|| || || || || 

どの文字に置き換えるかを設定します。
 設定した文字を「B」に文字を置き換える場合は「4」→「2」の順に読取りを行います。
 ※数字コードは次ページにございます。

|   | USB(H  | ID)   | RS-232C | VCOM |
|---|--------|-------|---------|------|
| H | 0      | 1     | 0       | 1    |
| 0 | Null   |       | NUL     | DLE  |
| 1 | Up     | F1    | SOH     | DC1  |
| 2 | Down   | F2    | STX     | DC2  |
| 3 | Left   | F3    | ETX     | DC3  |
| 4 | Right  | F4    | EOT     | DC4  |
| 5 | PgUp   | F5    | ENQ     | NAK  |
| 6 | PgDn   | F6    | ACK     | SYN  |
| 7 |        | F7    | BEL     | ETB  |
| 8 | Bs     | F8    | BS      | CAN  |
| 9 | Tab    | F9    | HT      | EM   |
| А |        | F10   | LF      | SUB  |
| В | Home   | Esc   | VT      | ESC  |
| С | End    | F11   | FF      | FS   |
| D | Enter  | F12   | CR      | GS   |
| Е | Insert | Ctrl+ | SO      | RS   |
| F | Delete | Alt+  | SI      | US   |

| H | 2  | 3 | 4 | 5 | 6 | 7   |
|---|----|---|---|---|---|-----|
| 0 | SP | 0 | @ | Р | x | р   |
| 1 | !  | 1 | А | Q | a | q   |
| 2 | "  | 2 | В | R | b | r   |
| 3 | #  | 3 | С | S | с | s   |
| 4 | \$ | 4 | D | Т | d | t   |
| 5 | %  | 5 | Е | U | е | u   |
| 6 | &  | 6 | F | V | f | v   |
| 7 | ٢  | 7 | G | W | g | w   |
| 8 | (  | 8 | Н | Х | h | х   |
| 9 | )  | 9 | Ι | Y | i | У   |
| А | *  | : | J | Ζ | j | Z   |
| В | +  | ; | K | [ | k | {   |
| С | ,  | < | L | \ | 1 |     |
| D | -  | = | М | ] | m | }   |
| Е |    | > | Ν | ^ | n | ~   |
| F | /  | ? | 0 | _ | 0 | DEL |

◆例:付加記号

| 付加記号     | 順番                |
|----------|-------------------|
| Enter キー | $0 \rightarrow D$ |
| TAB キー   | 0→9               |
| 付加無し     | 0→0               |
| スペースキー   | 2→0               |
| А        | 4→1               |
| А        | $6 \rightarrow 1$ |

◆数字コード

||| |**| || || ||**|| 

∭ **|||||||||**||| 

|| || || || || 

4. 最後に下記の「%END%」を読み取って設定完了です。

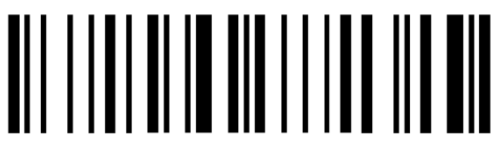

%END%

5. 実際にコードを読み取って動作を確認して下さい。

### 37-5 文字を別の文字に置き換える。(置換機能・複数)

複数の文字の置き換えが可能です。(11文字まで)

 $例: \lceil A 
floor 
ightarrow \lceil B 
floor$   $\lceil C 
floor 
ightarrow \lceil D 
floor$   $\lceil E 
floor 
ightarrow \lceil F 
floor$  と設定した場合

| 元のデータ     | 123 <b>A4C</b> 56 <b>E</b> 78          |
|-----------|----------------------------------------|
| 設定後の出力データ | 123 <b>B</b> 4 <b>E</b> 56 <b>F</b> 78 |

1. 設定開始(%8016M%)を読取ります。

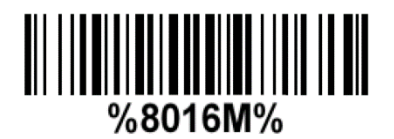

7

р

q

r s

t

u

v w

х

y z

{

}

 $\sim$ 

DEL

2. 置き換え元になる文字を1文字、設定します。
 「A」を別の文字に置き換える場合は「4」→「1」の順に読取りを行います。
 ※数字コードは次ページにございます。

| <u> </u> | USB(H  | ID)   | RS-232C | VCOM | H | 2  | 3 | 4 | 5 | 6 |
|----------|--------|-------|---------|------|---|----|---|---|---|---|
| L H      | 0      | 1     | 0       | 1    | 0 | SP | 0 | @ | Р | ` |
| 0        | Null   |       | NUL     | DLE  | 1 | !  | 1 | А | Q | a |
| 1        | Up     | F1    | SOH     | DC1  | 2 | "  | 2 | В | R | b |
| 2        | Down   | F2    | STX     | DC2  | 3 | #  | 3 | С | S | с |
| 3        | Left   | F3    | ETX     | DC3  | 4 | \$ | 4 | D | Т | d |
| 4        | Right  | F4    | EOT     | DC4  | 5 | %  | 5 | Е | U | e |
| 5        | PgUp   | F5    | ENQ     | NAK  | 6 | &  | 6 | F | V | f |
| 6        | PgDn   | F6    | ACK     | SYN  | 7 | د  | 7 | G | W | g |
| 7        |        | F7    | BEL     | ETB  | 8 | (  | 8 | Н | Х | h |
| 8        | Bs     | F8    | BS      | CAN  | 9 | )  | 9 | Ι | Y | i |
| 9        | Tab    | F9    | HT      | EM   | А | *  | : | J | Ζ | j |
| А        |        | F10   | LF      | SUB  | В | +  | ; | Κ | [ | k |
| В        | Home   | Esc   | VT      | ESC  | С | ,  | < | L | \ | 1 |
| С        | End    | F11   | FF      | FS   | D | -  | = | М | ] | m |
| D        | Enter  | F12   | CR      | GS   | Е |    | > | Ν | ^ | n |
| E        | Insert | Ctrl+ | SO      | RS   | F | /  | ? | О | _ | 0 |
| F        | Delete | Alt+  | SI      | US   |   |    |   |   |   |   |

### ◆例:付加記号

| 付加記号     | 順番                |
|----------|-------------------|
| Enter キー | $0 \rightarrow D$ |
| TAB キー   | 0→9               |
| 無し       | 0→0               |
| スペースキー   | 2→0               |

◆数字コード

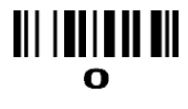

# 

## **∭ || <b>|| ||** || **||**

## 

## ||| |**| || || ||**||

|| || || || || 

## 

# 

3. 置き換え後になる文字を1文字、設定します。
 設定した文字を「B」に置き換える場合は「4」→「2」の順に読取りを行います。
 ※数字コードは次ページにございます。

|   | USB(H  | ID)   | RS-232C | VCOM |
|---|--------|-------|---------|------|
| H | 0      | 1     | 0       | 1    |
| 0 | Null   |       | NUL     | DLE  |
| 1 | Up     | F1    | SOH     | DC1  |
| 2 | Down   | F2    | STX     | DC2  |
| 3 | Left   | F3    | ETX     | DC3  |
| 4 | Right  | F4    | EOT     | DC4  |
| 5 | PgUp   | F5    | ENQ     | NAK  |
| 6 | PgDn   | F6    | ACK     | SYN  |
| 7 |        | F7    | BEL     | ETB  |
| 8 | Bs     | F8    | BS      | CAN  |
| 9 | Tab    | F9    | HT      | EM   |
| А |        | F10   | LF      | SUB  |
| В | Home   | Esc   | VT      | ESC  |
| С | End    | F11   | FF      | FS   |
| D | Enter  | F12   | CR      | GS   |
| Е | Insert | Ctrl+ | SO      | RS   |
| F | Delete | Alt+  | SI      | US   |

| H<br>L | 2  | 3 | 4 | 5  | 6 | 7   |
|--------|----|---|---|----|---|-----|
| 0      | SP | 0 | a | Р  | ` | р   |
| 1      | !  | 1 | Α | Q  | a | q   |
| 2      | "  | 2 | В | R  | b | r   |
| 3      | #  | 3 | C | S  | с | s   |
| 4      | \$ | 4 | D | Т  | d | t   |
| 5      | %  | 5 | Е | U  | e | u   |
| 6      | &  | 6 | F | V  | f | v   |
| 7      | ٢  | 7 | G | W  | g | w   |
| 8      | (  | 8 | Н | Х  | h | х   |
| 9      | )  | 9 | Ι | Y  | i | у   |
| Α      | *  | : | J | Ζ  | j | Z   |
| В      | +  | ; | K | [  | k | {   |
| C      | ,  | < | L | Ν. | 1 |     |
| D      | -  | = | М | ]  | m | }   |
| Е      |    | > | N | ^  | n | ~   |
| F      | /  | ? | 0 | _  | 0 | DEL |
|        |    |   |   |    |   |     |

◆例:付加記号

| 付加記号     | 順番                |
|----------|-------------------|
| Enter キー | $0 \rightarrow D$ |
| TAB キー   | 0→9               |
| 無し       | 0→0               |
| スペースキー   | 2→0               |

◆数字コード

||| |**| || || ||**|| 

∭ **|||||||||**||| 

|| || || || || 

- 4. 上記で1文字が別の文字に置き換わります。
   続けて変更する文字を登録する場合は項目2(P98)まで戻ります。
   設定を完了する場合は下記に進みます。
- 5. 最後に下記の「%END%」を読み取って設定完了です。

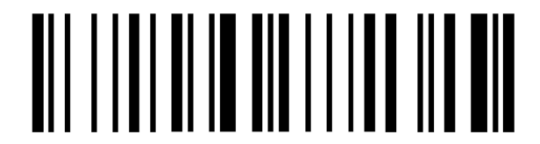

%END%

### 37-6 先頭又は末尾から文字を抜き出す

先頭、又は末尾から文字を抜き出すことが出来ます。 ※両方の設定は出来ません。 ※文字の間を抜き出しは出来ません。

1.先頭、末尾どちらから文字を抜き出すかを選択します。

| マルチスキャン設定 | 内容   |
|-----------|------|
| %8211M%   | 先頭から |
| %8212M%   | 末尾から |

2.P113 より桁数を設定します。

例:先頭より9桁抜き出す場合は「0」→「9」と設定します。
 ※1~99文字まで設定可能です。

3.最後に設定完了を読み取って設定完了です。

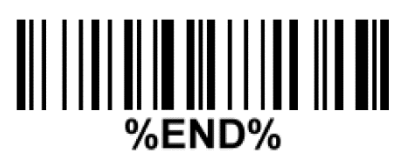